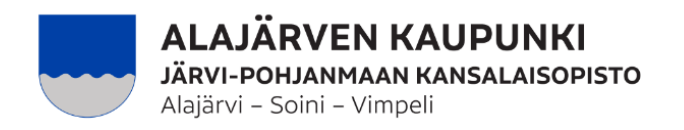

## Mobiili-HelleWin käyttöönotto

- 1. Käyttäjätunnuksesi on opistolle antamasi sähköpostiosoite.
- 2. Salasanan saat luotua tietokoneella:

https://jarvipohjanmaa.opistopalvelut.fi/

"Unohditko salasanasi"-kohdasta. Uuden salasanan vaihto-ohjeet saat sähköpostiin. Mikäli salasanan saaminen ei onnistu, ole yhteydessä opiston toimistoon – teemme salasanan.

Jos käytät ohjelmaa tietokoneella, käytä ylläolevaa linkkiä.

3. Kännykällä ja tabletilla käytettävän sovelluksen voit ladata AppStoresta tai Google

Play -kaupasta, laitteeseen tulee uusi kuvake

- 4. Latauksen jälkeen avaa HelleWi kuvakkeesta
- 5. Valitse oppilaitosten listasta Järvi-Pohjanmaan kansalaisopisto
- 6. Kirjautumissivulla käyttäjätunnus on sähköpostiosoitteesi. Salasana itse tekemäsi.
- 7. Yläreunassa "Meneillään olevat" / "Alkavat kurssit", valitse haluamasi kurssi listasta. Siellä osallistujien määrä ja muut kurssin tiedot.
- 8. Kurssin valittuasi voi merkitä läsnäolon klikkaamalla nimen perässä olevaa palloa. Tunnin aihe kirjoitetaan klikkaamalla "muokkaa"-kuvaketta + tallenna aihe.
- 9. Näytön yläreunasta voi muuttaa kokoontumiskertaa, johon merkintöjä haluaa tehdä.

Kansalaisopisto on siirtynyt uuteen Hellewiin ja sitä kautta sähköisiin toimintoihin.

Näin monet toiminnot nopeutuvat ja paperinen asiointi vähenee:

- opisto ja kurssin opettaja näkevät ilmoittautuneet reaaliajassa

- viestintä helpottuu: viestit menevät kaikille ilmoittautuneille, opettaja voi laittaa

sähköpostia suoraan opiskelijoille, viestinnän kulut ovat pienemmät.

- palkanmaksuun ei tarvita erillistä palkantilauslomaketta. Palkka maksetaan sähköisen päiväkirjan mukaan kuukausittain.